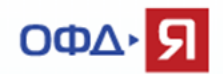

### Руководство по диагностике подключения ККТ к ОФД-Я.

### Оглавление

| 1.        | Введение                                                                                                    | 1    |
|-----------|----------------------------------------------------------------------------------------------------|------|
| 2.        | Проверка доступности ОФД                                                                                           | 3    |
| 3.        | Проверка корректности регистрационных данных ККТ                                                                   | 5    |
| 4.        | Проверка корректности настроек ККТ                                                                                 | 7    |
| 5.<br>под | Проверка функционала передачи данных от ККТ (данные передаются через канал USB<br>ключения ККТ)                    | 8    |
| 6.<br>лок | Проверка функционала передачи данных от ККТ (ККТ передаёт данные напрямую в<br>альную сеть - подключение Ethernet) | . 12 |
| 7.<br>лок | Проверка функционала передачи данных от ККТ (ККТ передаёт данные напрямую в<br>альную сеть - подключение Wi-Fi)    | .21  |

### 1. Введение

Данный документ предназначен для помощи в решении типовых вопросов, связанных с передачей фискальных документов (ФД) от контрольно-кассовой техники (ККТ) клиента оператору фискальных данных (ОФД-Я).

В ОФД-Я доступны промышленный и тестовый контуры. Промышленный контур предназначен для приёма реальных ФД от ККТ:

- зарегистрированных в ФНС (процесс регистрации завершён и имеется карточка регистрации ККТ) и

- подключенных к ОФД-Я (в личном кабинете клиента существует подтверждённая и оплаченная заявка на подключение ККТ).

Тестовый контур предназначен для проверки работоспособности ККТ, отладки кассового программного обеспечения (ПО) и т.п. задач.

Далее по тексту будет описываться функционал промышленного контура. Аналогичный функционал применим и к тестовому контуру, за исключением регистрации в ФНС и оплаты счетов.

Для подключения ККТ к промышленному контуру в ККТ должен использоваться фискальный накопитель (ФН) - шифровальное (криптографическое) средство защиты фискальных данных в

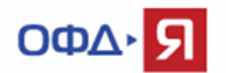

опломбированном корпусе, содержащее ключи фискального признака. Для работы с тестовым контуром должен применяться массо-габаритный макет (МГМ ФН).

Параметры подключения ККТ к промышленному контуру ОФД-Я:

1. Адрес сервера ОФД-Я - connect.ofd-ya.ru (при отсутствии возможности указать доменное имя используйте ip-адрес 91.107.67.212)

2. Порт подключения 7779 Параметры подключения ККТ к тестовому контуру ОФД-Я:

1. Адрес сервера ОФД-Я - test.ofd-ya.ru (при отсутствии возможности указать доменное имя используйте ip-адрес 91.107.67.212)

2. Порт подключения 7790

Указанные IP-адрес и порт должны быть открыты для ККТ в локальной сети, через которую производится её подключение.

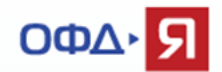

## 2. Проверка доступности ОФД.

Для работы ККТ требуется принципиальная проверка сетевой доступности сервера ОФД из локальной сети на месте установки ККТ.

Проверку можно произвести на компьютере из командной строки, используя программу Telnet. При этом, если ККТ подключена отдельным сетевым кабелем (Ethernet), то для проверки сетевой доступности необходимо подключить компьютер к сети именно через этот сетевой кабель, т.к. в настройках сети могут быть разные доступы для портов подключения компьютеров и портов подключения ККТ.

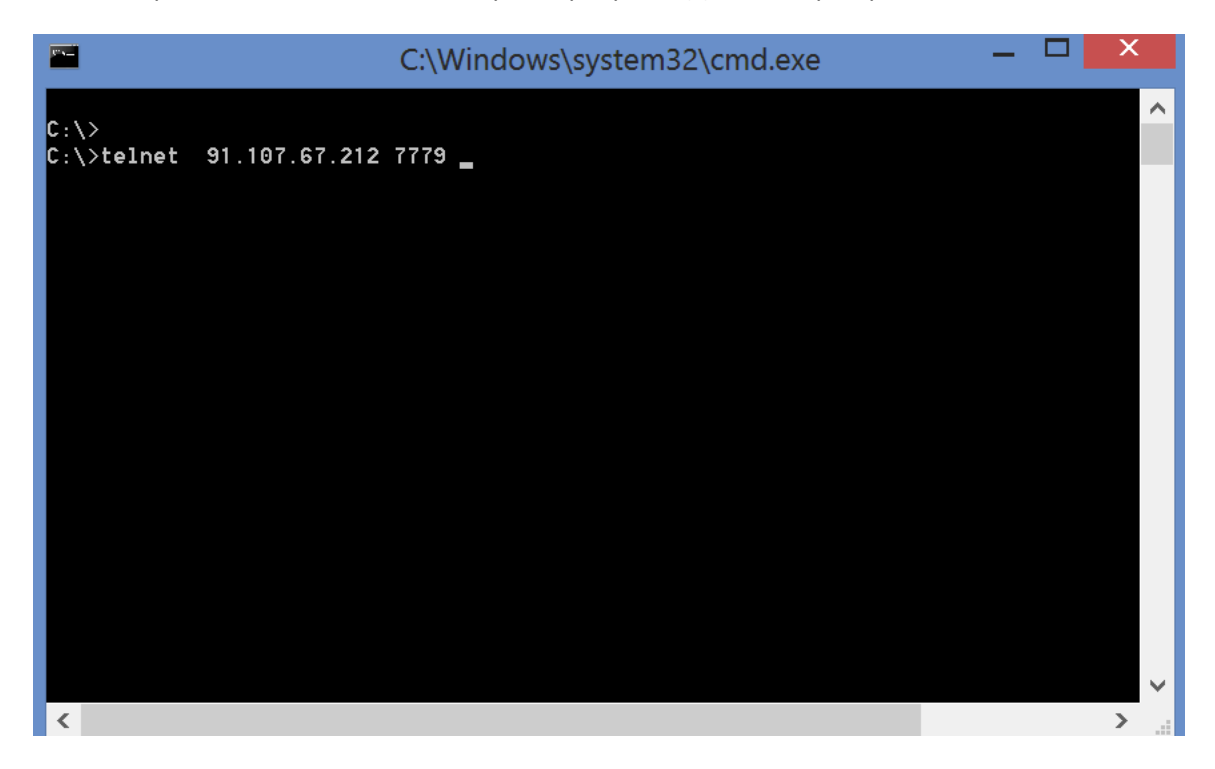

Формат команды – telnet <адрес сервера ОФД> <номер порта подключения>

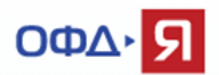

Если окно, после выполнения команды, станет полностью пустым, то сервер ОФД доступен.

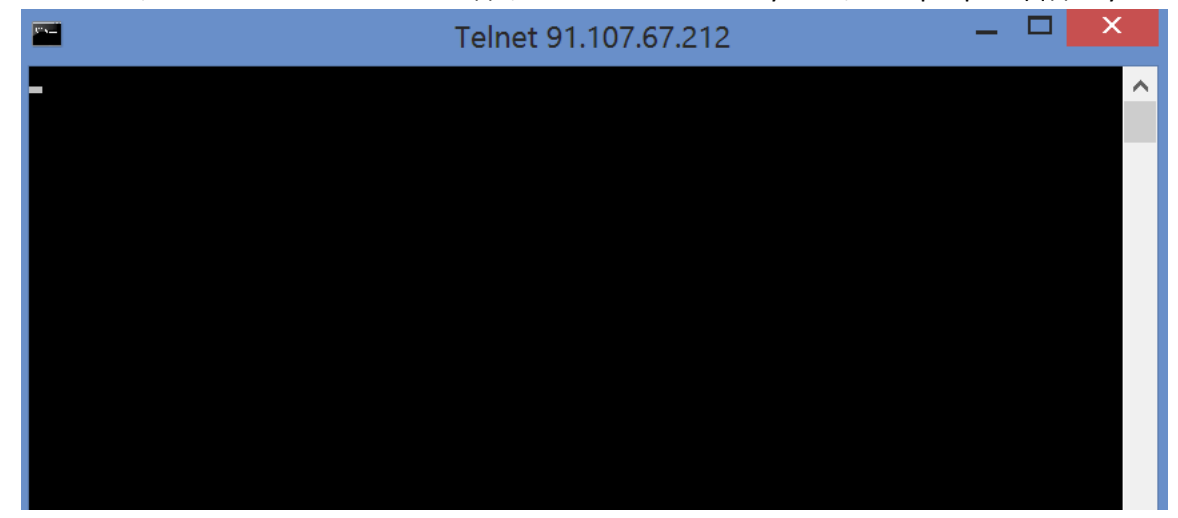

Если команда вернет ошибку, то доступ к серверу ОФД-Я отсутствует и необходимо связаться с Вашей IT службой, администратором локальной сети и т.п. для открытия указанного IP-адреса и порта. Обратите внимание, что, по умолчанию, в операционной системе Windows Telnet клиент недоступен.

### Как установить Telnet клиент?

Запустить Панель управления —> Программы -> Включение или отключение компонентов Windows

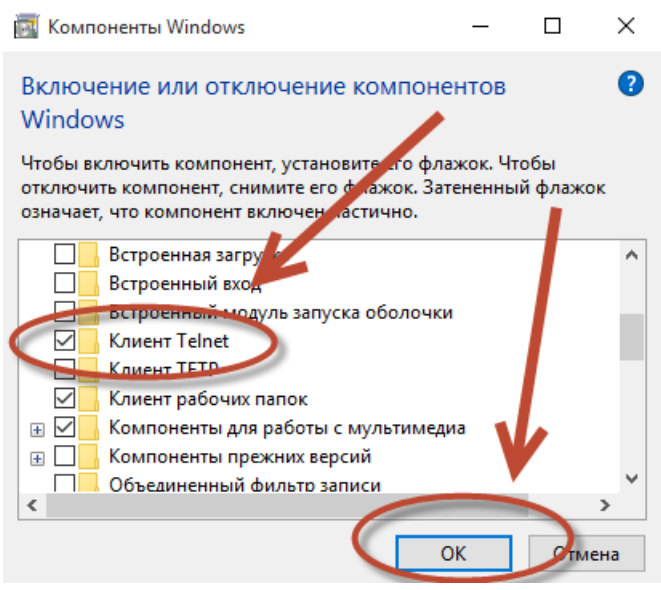

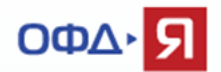

### 3. Проверка корректности регистрационных данных ККТ

Необходимо убедиться, что данные ККТ (регистрационный номер ККТ, заводской номер ККТ, заводской номер ККТ, заводской номер ФН) и ИНН владельца ККТ, <u>полностью идентичны</u> данным, указанным в карточке регистрации ККТ, полученной от ФНС, в отчёте о регистрации ККТ (ФД №1), в заявке на подключение ККТ в личном кабинете ОФД-Я и совпадают с фактическими данными ККТ и ФН.

В личном кабинете ОФД-Я заявка на подключение ККТ доступна в пункте «Заявки».

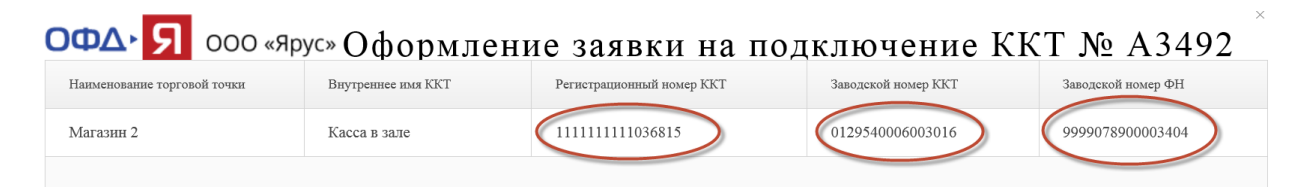

В личном кабинете ОФД-Я значение ИНН доступно в пункте «Профиль» -> «Данные организации».

| ОФД Яру                                 | /C»                                                          | Профиль Тарания | аход |
|-----------------------------------------|--------------------------------------------------------------|-----------------|------|
| Подключенная ККТ Ф                      | искальные документы Заявки Документы Ста                     | пистика         |      |
| Краткое<br>наименование<br>организации: | AO «1224433»                                                 | 1               | ^    |
| Полное<br>наименование<br>организации:  | 1224433                                                      |                 |      |
| Юридический<br>адрес компании:          | 111111, Московская область, Москва,<br>Ленинская слобода, 19 |                 | l    |
| Фактический<br>адрес компании:          |                                                              |                 |      |
| ИНН:                                    | 3622045682                                                   |                 |      |
| ОГРН:                                   | 3622045682111                                                |                 |      |
| Банк                                    | Орбанк                                                       |                 | ~    |

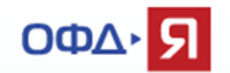

В личном кабинете ОФД-Я часто встречается ошибка – неверно введён номер ФН. Скорректировать данное поле очень просто.

| Подключе                                                                                                    | Подключенная ККТ Фискальные документы Заявки Документы Статистика |        |               |        |  |  |  |  |  |
|----------------------------------------------------------------------------------------------------|-------------------------------------------------------------------|--------|---------------|--------|--|--|--|--|--|
| 3       Превышено время офлай н       Введите адрес или наименование торговой точки, Регистрационный номер ККТ         0       Критическое время офлай н       ПОДКЛЮЧЕННАЯ КККТ         3       Офлай н       Все статусы       Все субъекты РФ |                                                                   |        |               |        |  |  |  |  |  |
| 0                                                                                                    | Онлайн                                                            | Статус | Субъект РФ    | Населе |  |  |  |  |  |
| 6                                                                                                    | Всего подключено ККТ                                              | ×.     | 77 - Г.Москва | Москва |  |  |  |  |  |
| 1                                                                                                    | Торговых точек                                                    | •      | 77 - Г.Москва | Москва |  |  |  |  |  |
| Регистрацио                                                                                                    | онный номер ККТ                                                   | 1      | 77 - Г.Москва | Москва |  |  |  |  |  |
| 0000111                                                                                                    | 0000111111043305 😪 77-ГМанда Москва                               |        |               |        |  |  |  |  |  |
| Заволской и                                                                                                    | Заволской номер ККТ У 77-Г.Москва Москва                          |        |               |        |  |  |  |  |  |
| 0129540006003016<br>Номер фискального накопителя 77 - Г.Москва Москва                                                                                                    |                                                                   |        |               |        |  |  |  |  |  |
| 9999078900003404                                                                                                    |                                                                   |        |               |        |  |  |  |  |  |

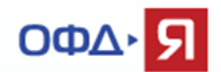

## 4. Проверка корректности настроек ККТ

В реестр ККТ, доступном на сайте ФНС, внесены модели разных производителей.

ФНС. Реестр контрольно-кассовой техники.

Необходимо убедиться, что данная ККТ корректно настроена и готова к передаче данных в ОФД, используя документацию производителя ККТ.

Параметры подключения к промышленному контуру ОФД-Я:

1. Адрес сервера ОФД-Я - connect.ofd-ya.ru (при отсутствии возможности указать доменное имя используйте ip-адрес 91.107.67.212)

2. Порт подключения 7779

Параметры подключения к тестовому контуру ОФД-Я:

1. Адрес сервера ОФД-Я - test.ofd-уа.ru (при отсутствии возможности указать доменное имя используйте ip-адрес 91.107.67.212)

2. Порт подключения 7790

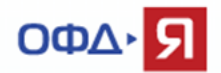

# 5. Проверка функционала передачи данных от ККТ (данные передаются через канал USB подключения ККТ)

Для проверки ККТ, настроенной для передачи данных через канал USB, нам понадобится любая из доступных программ для отслеживания сетевой активности. Рассмотрим на примере программы Wireshark.

#### Скачать программу Wireshark можно здесь.

Убедитесь, что сервер ОФД доступен с данного компьютера, используя команду Telnet (см. п. 2 настоящего документа).

Скачайте и установите программу Wireshark.

Выберите интерфейс, по которому Ваш компьютер подключен к сети и имеет выход в Интернет. В нашем примере – беспроводное подключение Wi-Fi.

| Z The Wireshark Network Ar                                         | nalyzer 🗕 🗖 📉               |
|--------------------------------------------------------------------|-----------------------------|
| File Edit View Go Capture Analyze Statistics Telephony Wireless To | ols Help                    |
| ◢ ■ ∅ ◎   🌡 🖹 🕅 🙆   ९, 🗢 🗢 🛎 🖉 📃 📃   ९, ९, ९,                      |                             |
| Apply a display filter <ctrl-></ctrl->                             | Expression +                |
|                                                                    |                             |
|                                                                    |                             |
| Welcome to Wireshark                                               |                             |
| Capture                                                            |                             |
| using this filter:                                                 |                             |
|                                                                    |                             |
| Wi-Fi                                                              |                             |
| Ethernet                                                           |                             |
| Bluetooth Network Connection                                       |                             |
| Local Area Connection* 13                                          |                             |
|                                                                    |                             |
| Learn                                                              |                             |
| User's Guide ' Wiki ' Questions and Answers ' Mailing              | Lists                       |
| You are running Wireshark 2.2.4 (v2.2.4-0-gcc3dc1b). You received  | e automatic updates.        |
|                                                                    |                             |
|                                                                    |                             |
| Ready to load or capture                                           | No Packets Profile: Default |

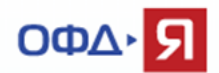

Создайте дополнительный фильтр, как показано ниже.

Содержимое фильтра - ip host 91.107.67.212

| <b>A</b>                                                                                                    | The Wireshark Network Analyzer                                                                                                    | - • ×         |
|----------------------------------------------------------------------------------------------------|----------------------------------------------------------------------------------------------------|---------------|
| File Edit View Go Capture Analyze                                                                                     | e Statistics Telephony Wireless Tools Help                                                                                                    |               |
|                                                                                                    | • 🔿 🖭 🖀 🗶 🥃 📕 🔍 Q, Q, 🎛                                                                                                    |               |
| Apply a display filter <ctrl-></ctrl->                                                                                |                                                                                                    | Expression +  |
| Welcome to Wires<br>Capture<br>using this filter<br>Wi-Fi<br>Ethernet<br>Bluetooth Netwo<br>Local Area Conne<br>Learn | hark<br>Inter a capture filter<br>Save this filter<br>Manage Capture Filters<br>Ethernet address 00:00:5e:00:53:00: ether host 00:00:5e:00:53:00<br>Ethernet type 0x0806 (ARP): ether proto 0x0806<br>No Broadcast and no Multicast: not broadcast and not multicast<br>No ARP: not arp |               |
|                                                                                                    | IPv4 only: ip                                                                                                    |               |
|                                                                                                    | Wireshark · Capture Filters                                                                                                    | Y X           |
|                                                                                                    |                                                                                                    |               |
| Name                                                                                                    | Filter                                                                                                    | ^             |
| Ethernet type 0x0806 (ARP)                                                                                            | ether proto 0x0806                                                                                                    |               |
| No Broadcast and no Multicast                                                                                         | not broadcast and not multicast                                                                                                    |               |
| No ARP                                                                                                    | not arp                                                                                                    |               |
| IPv4 only                                                                                                    | ip                                                                                                    |               |
| IPv4 address 192.0.2.1                                                                                                | host 192.0.2.1                                                                                                    |               |
| IPv6 only                                                                                                    | ip6                                                                                                    |               |
| IPv6 address 2001:db8::1                                                                                              | host 2001:db8::1                                                                                                    |               |
| IPX only                                                                                                    | ірх                                                                                                    |               |
| TCP only                                                                                                    | tcp                                                                                                    |               |
| UDP only                                                                                                    | udp                                                                                                    |               |
| TCP or UDP port 80 (HTTP)                                                                                             | port 80                                                                                                    |               |
| HTTP TCP port (80)                                                                                                    | tcp port http                                                                                                    |               |
| No ARP and no DNS                                                                                                    | not arp and port not 53                                                                                                    |               |
| Non-HTTP and non-SWITP to/from ww                                                                                     | w.wireshark.org not port <del>80 and not</del> port 25 and host www.wiresha                                                                                                    | rk.org        |
| Любое название фильтра                                                                                                | ip host 91.107.67.212                                                                                                    | ~             |
| + - Po                                                                                                    |                                                                                                    |               |
|                                                                                                    | ОК От                                                                                                    | гмена Справка |

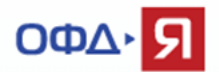

|                 | The Wireshark Network A                                                                                                    | nalyzer                                   | - 🗆 ×            |
|-----------------|----------------------------------------------------------------------------------------------------|-------------------------------------------|------------------|
| File Edit View  | Go Capture Analyze Statistics Telephony Wireless                                                                                                    | Fools Help                                |                  |
|                 | 👢 🖺 🕅 🏹 🦛 🔿 警 🖀 📃 📃 🔍 Q. 🤤                                                                                                    | 1                                         |                  |
| Apply a display | filter <ctrl-></ctrl->                                                                                                    | •                                         | Expression +     |
|                 | Welcome to Wireshark         Capture        using this filter         Ip host 91.107.67.212         Wi-Fi         Ethernet         Bluetooth Network Connection         Local Area Connection* 13 |                                           |                  |
|                 | <b>Learn</b><br>User's Guide · Wiki · Questions and Answers · Mailin<br>You are running Wireshark 2.2.4 (v2.2.4-0-gcc3dc1b). You rece                                                             | <b>ig Lists</b><br>ive automatic updates. |                  |
| Ready to        | load or capture                                                                                                    | No Packets                                | Profile: Default |

### Выберите из списка созданный фильтр и запустите программу.

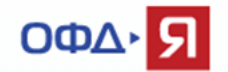

Пробейте любой чек на ККТ или откройте / закройте смену, для создания фискального документа, требующего передачи в ОФД.

Если ККТ настроена правильно и передаёт данные, то Вы увидите передачу данных от ККТ в ОФД по адресу 91.107.67.212 и порту 7779 (для тестового контура 7790).

|      |           |              |                 |          | Cap        | turing fro | om Wi-Fi ( | ip host | 91.107   | .67.212) |        |          |        |       | _ 🗆      | X   |   |
|------|-----------|--------------|-----------------|----------|------------|------------|------------|---------|----------|----------|--------|----------|--------|-------|----------|-----|---|
| File | Edit      | View Go      | Capture         | Analyze  | Statistics | Telephon   | y Wireless | Tools   | Help     |          |        |          |        |       |          |     |   |
|      |           | 0            | XZ              | ۹ 🖛 🛋    | ) 🔮 🚡 .    | 🛃 📃 📘      | € € 6      | 2       |          |          |        |          |        |       |          |     |   |
| A    | pply a di | splay filter | <ctrl-></ctrl-> |          |            |            |            |         |          |          |        |          |        |       | Expressi | on  | + |
| No.  |           | Time         | So              | urce     |            | Destina    | tion       |         | Protocol | Length   | Info   |          |        |       |          |     | ^ |
|      | 1         | 0.000000     | 19              | 2.168.10 | .100       | 91.10      | 7.67.212   |         | ТСР      | 58       | 62985  | → 7779   | [SYN]  | Seq=0 | Win=5    | 840 |   |
|      | 2         | 0.011761     | 91              | .107.67. | 212        | 192.1      | 68.10.100  | )       | ТСР      | 58       | 7779   | → 62985  | [SYN,  | ACK]  | Seq=0    | Ack |   |
|      | 3         | 0.017527     | 19              | 2.168.10 | .100       | 91.10      | 7.67.212   |         | тср      | 54       | 62985  | → 7779   | [ACK]  | Seq=1 | Ack=1    | Wi  |   |
|      | 4         | 0.125262     | 19              | 2.168.10 | .100       | 91.10      | 7.67.212   |         | тср      | 396      | 62985  | → 7779   | [PSH,  | ACK]  | Seq=1    | Ack |   |
|      | 5         | 0.128837     | 91              | .107.67. | 212        | 192.1      | 68.10.100  | )       | тср      | 54       | 7779   | → 62985  | [ACK]  | Seq=1 | Ack=3    | 43  |   |
|      | 6         | 0.131739     | 91              | .107.67. | 212        | 192.1      | 68.10.100  | )       | ТСР      | 54       | 7779   | → 62985  | [FIN,  | ACK]  | Seq=1    | Ack |   |
|      | 7         | 0.132648     | 19              | 2.168.10 | .100       | 91.10      | 7.67.212   |         | ТСР      | 54       | 62985  | → 7779   | [ACK]  | Seq=3 | 43 Ack   | =2  |   |
|      | 8         | 0.238665     | 19              | 2.168.10 | .100       | 91.10      | 7.67.212   |         | TCP      | 54       | 62985  | → 7779   | [FIN,  | ACK]  | Seq=34   | 3 A |   |
|      | 9         | 0 242645     | 91              | 107 67   | 212        | 192 1      | 68 10 100  |         | тср      | 5/       | 7779   | → 62985  | [ΔCK]  | Sea-2 | Ack-3    | лл  | ~ |
| ⊳    | Frame     | 1: 58 byt    | es on w         | ire (464 | bits),     | 58 bytes   | captured   | (464 Ł  | oits) or | n inter  | ace 0  |          |        |       |          |     |   |
| ⊳    | Ethern    | et II, Sr    | c: HonH         | aiPr_1b: | a8:44 (c   | 0:18:85:   | 1b:a8:44)  | , Dst:  | D-Link]  | In_75:46 | 5:66 ( | 10:62:eb | :75:46 | 5:66) |          |     |   |
| ⊳    | Intern    | et Protoc    | ol Vers         | ion 4, S | rc: 192.   | 168.10.10  | 00, Dst:   | 91.107. | 67.212   |          |        |          |        |       |          |     |   |
| ⊳    | Transm    | ission Co    | ntrol P         | rotocol, | Src Por    | t: 62985   | , Dst Por  | t: 7779 | , Seq:   | 0, Len:  | 0      |          |        |       |          |     |   |
|      |           |              |                 |          |            |            |            |         |          |          |        |          |        |       |          |     |   |
|      |           |              |                 |          |            |            |            |         |          |          |        |          |        |       |          |     |   |
|      |           |              |                 |          |            |            |            |         |          |          |        |          |        |       |          |     |   |

Переданный фискальный документ отобразится в личном кабинете владельца ККТ.

Если фискальный документ не отобразился в личном кабинете владельца ККТ, а все предыдущие проверки (проверка сетевой доступности, проверка корректности регистрационных данных ККТ) были успешными, необходимо обратиться в службу технической поддержки ОФД-Я по емейлу <u>help@ofd-ya.ru</u> и сообщить о проблеме с указанием:

- сути проблемы.
- номера договора и ИНН клиента.
- вложить в письмо карточку регистрации ККТ в ФНС и отчет о регистрации ККТ.
- РНМ проблемной кассы и заводских номеров ФН и ККТ (в текстовом виде).
- подтверждением проведения описанных выше проверок.

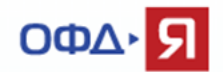

# 6. Проверка функционала передачи данных от ККТ (ККТ передаёт данные напрямую в локальную сеть - подключение Ethernet).

Для проверки передачи данных нам понадобится компьютер с двумя сетевыми интерфейсами подключения. В нашем примере использован ноутбук, имеющий выход в Интернет через Wi-Fi адаптер. Ко второму сетевому интерфейсу ноутбука подключена ККТ напрямую, используя кроссовер кабель «витая пара» (подключение 2), или через любой доступный коммутатор обычными «прямыми» кабелями «витая пара» (подключение 1).

Что такое кроссовер кабель

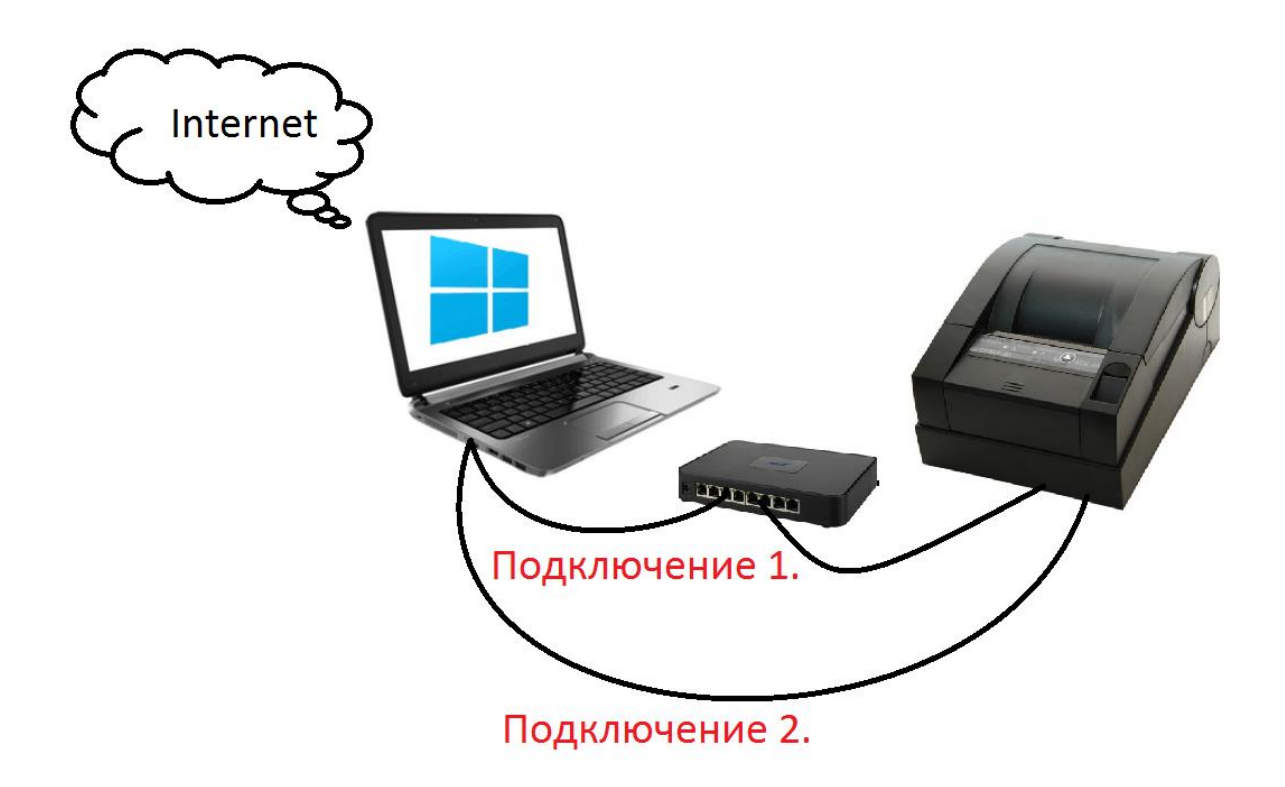

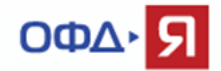

Необходимо разрешить общий доступ на сетевом адаптере (в свойствах адаптера), который имеет выход в сеть Интернет для второй сетевой карты ноутбука. В нашем примере выполняется для адаптера Wi-Fi.

| Сеть | Доступ                         |                                        |                           |                       |      |  |
|------|--------------------------------|----------------------------------------|---------------------------|-----------------------|------|--|
| Обц  | ций доступ                     | к подключению к и                      | 1нтернету –               |                       |      |  |
|      | <u>Р</u> азрешить<br>подключен | другим пользоват<br>ие к Интернету дан | елям сети и<br>ного компь | использовать<br>ютера | •    |  |
|      | Подкл <u>ю</u> че              | ние домашней сети                      | :                         |                       |      |  |
|      | Ethernet 1                     | 3                                      |                           |                       | ~    |  |
|      | Выберите                       | подключение к час                      | тной сети                 |                       |      |  |
|      | Ethernet 1                     | 3                                      |                           |                       |      |  |
|      | Linemet 2                      |                                        |                           |                       | - 11 |  |
|      |                                |                                        |                           | <u>Н</u> астройка     |      |  |
|      |                                |                                        |                           |                       |      |  |
|      |                                |                                        |                           |                       |      |  |
|      |                                |                                        |                           |                       |      |  |
|      |                                |                                        |                           |                       |      |  |
|      |                                |                                        |                           |                       |      |  |
|      |                                |                                        |                           |                       |      |  |
|      |                                |                                        |                           |                       |      |  |
|      |                                |                                        |                           |                       |      |  |
|      |                                |                                        |                           |                       |      |  |
|      |                                |                                        |                           |                       |      |  |
|      |                                |                                        |                           |                       |      |  |
|      |                                |                                        | OK                        | Отме                  | на   |  |

| Сеть | Доступ                                                                                         |
|------|------------------------------------------------------------------------------------------------|
| Оби  | ций доступ к подключению к Интернету                                                           |
|      | Разрешить другим пользователям сети использовать<br>подключение к Интернету данного компьютера |
|      | Подключение домашней сети:                                                                     |
|      | Ethemet 13                                                                                     |
|      | Разрешить другим пользователям сети управление<br>общим доступом к подключению к Интернету     |
|      | <u>Н</u> астройка                                                                              |
|      |                                                                                                |
|      |                                                                                                |
|      |                                                                                                |
|      |                                                                                                |
|      |                                                                                                |
|      |                                                                                                |
|      |                                                                                                |
|      | ОК Отмен                                                                                       |
|      |                                                                                                |

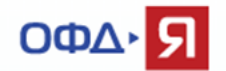

Настройте сетевую карту ноутбука, к которой подключена ККТ, используя адрес из другой подсети, отличной от адреса подключения первого сетевого адаптера(в нашем примере Wi-Fi).

В нашем примере:

Адаптер Wi-Fi (выход в интернет) - ip адрес 192.168.10.100, маска 255.255.255.0, шлюз 192.168.10.1

Можно использовать динамический адрес. Уточните данные конкретного подключения у Вашей службы IT поддержки.

| Свойства: IP версии 4 (TCP/IPv4)                                                                                                    | ×                    |  |  |  |  |  |  |  |  |
|----------------------------------------------------------------------------------------------------|----------------------|--|--|--|--|--|--|--|--|
| Общие                                                                                                    |                      |  |  |  |  |  |  |  |  |
| Параметры IP можно назначать автоматически, если сеть<br>поддерживает эту возможность. В противном случае узнайте<br>параметры IP у сетевого администратора. |                      |  |  |  |  |  |  |  |  |
| ○Получить IP-адрес автоматиче                                                                                                    | вки                  |  |  |  |  |  |  |  |  |
| Оспользовать следующий IP-ад                                                                                                    | ipec:                |  |  |  |  |  |  |  |  |
| ІР-адрес:                                                                                                    | 192 . 168 . 10 . 100 |  |  |  |  |  |  |  |  |
| Маска подсети:                                                                                                    | 255.255.255.0        |  |  |  |  |  |  |  |  |
| Основной шлюз:                                                                                                    | 192.168.10.1         |  |  |  |  |  |  |  |  |
| О Получить адрес DNS-сервера а                                                                                                    | втоматически         |  |  |  |  |  |  |  |  |
| • Использовать следующие адре                                                                                                    | са DNS-серверов:     |  |  |  |  |  |  |  |  |
| Предпочитаемый DNS-сервер:                                                                                                    | 192.168.10.1         |  |  |  |  |  |  |  |  |
| Альтернативный DNS-сервер:                                                                                                    |                      |  |  |  |  |  |  |  |  |
| Подтвердить параметры при в                                                                                                    | ыходе Дополнительно  |  |  |  |  |  |  |  |  |
|                                                                                                    | ОК Отмена            |  |  |  |  |  |  |  |  |

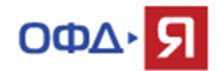

Вторая сетевая карта, к которой подключена ККТ:

Ір адрес 192.168.50.1, маска 255.255.255.0, поле шлюз оставляем пустым.

| Свойства: IP версии 4 (TCP/IPv4)                                                                                                    | ×                    |  |  |  |  |  |  |  |  |
|----------------------------------------------------------------------------------------------------|----------------------|--|--|--|--|--|--|--|--|
| Общие                                                                                                    |                      |  |  |  |  |  |  |  |  |
| Параметры IP можно назначать автоматически, если сеть<br>поддерживает эту возможность. В противном случае узнайте<br>параметры IP у сетевого администратора. |                      |  |  |  |  |  |  |  |  |
| ○Получить IP-адрес автоматиче                                                                                                    | ски                  |  |  |  |  |  |  |  |  |
| <ul> <li>Использовать следующий IP-а</li> </ul>                                                                                                    | apec:                |  |  |  |  |  |  |  |  |
| IP-адрес:                                                                                                    | 192.168.50.1         |  |  |  |  |  |  |  |  |
| Маска подсети:                                                                                                    | 255 . 255 . 255 . 0  |  |  |  |  |  |  |  |  |
| Основной шлюз:                                                                                                    |                      |  |  |  |  |  |  |  |  |
| Получить адрес DNS-сервера а                                                                                                    | втоматически         |  |  |  |  |  |  |  |  |
| • Использовать следующие адре                                                                                                    | еса DNS-серверов:    |  |  |  |  |  |  |  |  |
| Предпочитаемый DNS-сервер:                                                                                                    | 192.168.50.1         |  |  |  |  |  |  |  |  |
| Альтернативный DNS-сервер:                                                                                                    |                      |  |  |  |  |  |  |  |  |
| Подтвердить параметры при в                                                                                                    | выходе Дополнительно |  |  |  |  |  |  |  |  |
|                                                                                                    | ОК Отмена            |  |  |  |  |  |  |  |  |

Настройте сетевой интерфейс ККТ, используя документацию производителя, для передачи данных.

В нашем примере используется адрес 192.168.50.50 (должен быть в той же подсети, что и сетевой адрес карты ноутбука, к которой подключена ККТ).

Ip адрес 192.168.50.50, маска 255.255.255.0, шлюз 192.168.50.1, dns (если требуется) 192.168.50.1

Убедитесь, что сервер ОФД доступен с данного компьютера, используя команду Telnet (см. п. 2 настоящего документа).

Для проверки ККТ, настроенной для передачи данных напрямую в локальную сеть (подключение Ethernet), нам понадобится любая из доступных программ для отслеживания сетевой активности. Рассмотрим на примере программы Wireshark.

Скачать программу Wireshark можно здесь.

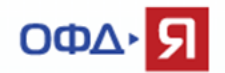

Скачайте и установите программу Wireshark.

Выберите интерфейс, по которому Ваш компьютер подключен к сети и имеет выход в сеть Интернет. В нашем примере – беспроводное подключение Wi-Fi.

| The Wireshark Network Analyzer                                                                                                    | _ 🗆 🗙            |
|----------------------------------------------------------------------------------------------------|------------------|
| File Edit View Go Capture Analyze Statistics Telephony Wireless Tools Help                                                                                  |                  |
| A 🔲 🖉 🕲 🗼 🛅 🕅 🙆   9, 🖛 🔿 🕾 🖉 🖉 📃 📃 19, 9, 9, 11                                                                                                    |                  |
| Apply a display filter <ctrl-></ctrl->                                                                                                    | Expression +     |
| Welcome to Wireshark   Capture  using this filter:   Enter a capture filter     Wi-Fi   Ethernet   Bluetooth Network Connection   Local Area Connection* 13 |                  |
| Learn<br>User's Guide · Wiki · Questions and Answers · Mailing Lists<br>You are running Wireshark 2.2.4 (v2.2.4-0-gcc3dc1b). You receive automatic updates. |                  |
| Ready to load or capture   No Packets                                                                                                    | Profile: Default |

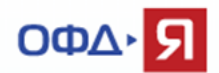

### Создайте дополнительный фильтр, как показано ниже.

Содержимое фильтра - ip host 91.107.67.212

| <b>A</b>                                                                                                    | The Wireshark Network Analyzer                                                                                                    | - 🗆 🗙         |  |  |  |  |  |  |
|----------------------------------------------------------------------------------------------------|----------------------------------------------------------------------------------------------------|---------------|--|--|--|--|--|--|
| File Edit View Go Capture Analyze Statistics Telephony Wireless Tools Help                                   |                                                                                                    |               |  |  |  |  |  |  |
|                                                                                                    | • 🔿 🖭 🚡 📃 📃 🔍 Q, Q, 🎛                                                                                                    |               |  |  |  |  |  |  |
| Apply a display filter <ctrl-></ctrl->                                                                       |                                                                                                    | Expression +  |  |  |  |  |  |  |
| Welcome to Wires<br>Capture<br>using this filter<br>Wi-Fi<br>Ethernet<br>Bluetooth Netwo<br>Local Area Conne | hark<br>hark<br>Save this filter<br>Manage Capture Filters<br>Ethernet address 00:00:5e:00:53:00: ether host 00:00:5e:00:53:00<br>Ethernet type 0x0806 (ARP): ether proto 0x0806<br>No Broadcast and no Multicast: not broadcast and not multicast<br>No ARD: act are |               |  |  |  |  |  |  |
| Learn                                                                                                    | No ARP: not arp                                                                                                    |               |  |  |  |  |  |  |
|                                                                                                    | IPv4 onlv: ip                                                                                                    |               |  |  |  |  |  |  |
| <b>A</b>                                                                                                    | Wireshark · Capture Filters                                                                                                    | y X           |  |  |  |  |  |  |
| Name                                                                                                    | Filter                                                                                                    | ~             |  |  |  |  |  |  |
| Ethernet type 0x0806 (ARP)                                                                                   | ether proto 0v0806                                                                                                    |               |  |  |  |  |  |  |
| No Broadcast and no Multicast                                                                                | not broadcast and not multicast                                                                                                    |               |  |  |  |  |  |  |
| No ARP                                                                                                    | not arp                                                                                                    |               |  |  |  |  |  |  |
| IPv4 only                                                                                                    | ip                                                                                                    |               |  |  |  |  |  |  |
| IPv4 address 192.0.2.1                                                                                       | host 192.0.2.1                                                                                                    |               |  |  |  |  |  |  |
| IPv6 only                                                                                                    | inf                                                                                                    |               |  |  |  |  |  |  |
| IPv6 address 2001:db8::1                                                                                     | host 2001:db8::1                                                                                                    |               |  |  |  |  |  |  |
| IPX only                                                                                                    | ipx                                                                                                    |               |  |  |  |  |  |  |
| TCP only                                                                                                    | tcp                                                                                                    |               |  |  |  |  |  |  |
| UDP only                                                                                                    | abu                                                                                                    |               |  |  |  |  |  |  |
| TCP or UDP port 80 (HTTP)                                                                                    | port 80                                                                                                    |               |  |  |  |  |  |  |
| HTTP TCP port (80)                                                                                           | tcp port http                                                                                                    |               |  |  |  |  |  |  |
| No ARP and no DNS                                                                                            | not arp and port not 53                                                                                                    |               |  |  |  |  |  |  |
| Non-HTTP and non-SMTP to/from ww                                                                             | w.wireshark.org not port 80 and pot port 25 and host www.wiresha                                                                                                    | rk.org        |  |  |  |  |  |  |
| Любое название фильтра                                                                                       | ip host 91.107.67.212                                                                                                    |               |  |  |  |  |  |  |
|                                                                                                    |                                                                                                    |               |  |  |  |  |  |  |
|                                                                                                    |                                                                                                    |               |  |  |  |  |  |  |
|                                                                                                    | OK OT                                                                                                    | гмена Справка |  |  |  |  |  |  |

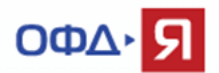

| 🚄 The Wire                                      | shark Network Analyzer 🛛 🗕 🔼 🗙               |
|-------------------------------------------------|----------------------------------------------|
| File Edit View Go Capture Analyze Statistics Te | lephony Wireless Tools Help                  |
|                                                 |                                              |
| Apply a display filter <ctrl-></ctrl->          | Expression                                   |
| <b>▲</b>                                        |                                              |
|                                                 |                                              |
| Welcome to Wireshark                            |                                              |
| Capture                                         |                                              |
| using this filter ip host 91.107.67.            | 212                                          |
|                                                 |                                              |
| Wi-Fi                                           | ml                                           |
| Ethernet                                        |                                              |
| Bluetooth Network Connection                    |                                              |
| Local Area Connection* 13                       |                                              |
|                                                 |                                              |
| Learn                                           |                                              |
| User's Guide · Wiki · Questions a               | nd Answers 🕐 Mailing Lists                   |
| You are running Wireshark 2.2.4 (v2.2.4         | -0-gcc3dc1b). You receive automatic updates. |
|                                                 |                                              |
|                                                 |                                              |
| Ready to load or capture                        | No Packets Profile: Default                  |

### Выберите из списка созданный фильтр и запустите программу.

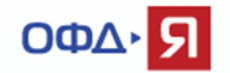

Пробейте любой чек на ККТ или откройте / закройте смену, для создания фискального документа, требующего передачи в ОФД.

Если ККТ настроена правильно и передаёт данные, то Вы увидите передачу данных от ККТ в ОФД по адресу 91.107.67.212 и порту 7779 (для тестового контура 7790).

|      |            |                |         |                  | Сар        | turing fr | om Wi-Fi   | (ip host | 91.107   | .67.212) |         |          |        |       | _ □      | ×   |   |
|------|------------|----------------|---------|------------------|------------|-----------|------------|----------|----------|----------|---------|----------|--------|-------|----------|-----|---|
| File | Edit       | View Go        | Capture | Analyze          | Statistics | Telephor  | y Wireless | Tools    | Help     |          |         |          |        |       |          |     |   |
|      |            | 01.1           | X       | ۹ 🖛 🛋            | ) 😫 有 .    | Ł 💷       |            | 2        |          |          |         |          |        |       |          |     |   |
|      | opply a di | splay filter < | Ctrl-/> |                  |            |           |            |          |          |          |         |          |        |       | Expressi | on  | + |
| No.  |            | Time           | So      | urce             |            | Destin    | ation      |          | Protocol | Length   | Info    |          |        |       |          |     | ^ |
|      | 1          | 0.000000       | 19      | 2.168.10         | .100       | 91.1      | 07.67.212  |          | ТСР      | 58       | 62985   | → 7779   | [SYN]  | Seq=0 | Win=5    | 840 |   |
|      | 2          | 0.011761       | 91      | .107.67.         | 212        | 192.3     | 168.10.100 | )        | ТСР      | 58       | 7779    | → 62985  | [SYN,  | ACK]  | Seq=0    | Ack |   |
|      | 3          | 0.017527       | 19      | 2.168.10         | .100       | 91.1      | 07.67.212  |          | TCP      | 54       | 62985   | → 7779   | [ACK]  | Seq=1 | Ack=1    | Wi  |   |
|      | 4          | 0.125262       | 19      | 2.168.10         | .100       | 91.1      | 07.67.212  |          | ТСР      | 396      | 62985   | → 7779   | [PSH,  | ACK]  | Seq=1    | Ack |   |
|      | 5          | 0.128837       | 91      | .107.67.         | 212        | 192.3     | 168.10.100 | )        | ТСР      | 54       | 7779    | → 62985  | [ACK]  | Seq=1 | Ack=3    | 43  |   |
|      | 6          | 0.131739       | 91      | .107.67.         | 212        | 192.3     | 168.10.100 | )        | ТСР      | 54       | 7779    | → 62985  | [FIN,  | ACK]  | Seq=1    | Ack |   |
|      | 7          | 0.132648       | 19      | 2.168.10         | .100       | 91.1      | 07.67.212  |          | ТСР      | 54       | 62985   | → 7779   | [ACK]  | Seq=3 | 43 Ack   | =2  |   |
|      | 8          | 0.238665       | 19      | 2.168.10         | .100       | 91.1      | 07.67.212  |          | ТСР      | 54       | 62985   | → 7779   | [FIN,  | ACK]  | Seq=34   | 3 A |   |
|      | 9          | 0 242645       | 91      | 107 67           | 212        | 192 -     | 68 10 100  | •        | тср      | 5/       | 7779    | → 62985  | [αςκ]  | Sea-2 | Ack-3    | лл  | ~ |
| ⊳    | Frame      | 1: 58 byt      | es on w | ire <b>(</b> 464 | bits),     | 58 bytes  | captured   | (464 ł   | oits) or | n inter  | ace 0   |          |        |       |          |     |   |
| ⊳    | Ethern     | net II, Sr     | c: HonH | aiPr_1b:a        | a8:44 (c   | 0:18:85:  | 1b:a8:44)  | , Dst:   | D-Link]  | [n_75:40 | 5:66 (1 | 10:62:eb | :75:46 | 6:66) |          |     |   |
| ⊳    | Intern     | et Protoc      | ol Vers | ion 4, Sr        | rc: 192.   | 168.10.1  | 00, Dst:   | 91.107   | 67.212   |          |         |          |        |       |          |     |   |
| ⊳    | Transm     | ission Co      | ntrol P | rotocol,         | Src Por    | t: 62985  | , Dst Por  | t: 7779  | , Seq:   | 0, Len   | 0       |          |        |       |          |     |   |
|      |            |                |         |                  |            |           |            |          |          |          |         |          |        |       |          |     |   |
|      |            |                |         |                  |            |           |            |          |          |          |         |          |        |       |          |     |   |
|      |            |                |         |                  |            |           |            |          |          |          |         |          |        |       |          |     |   |

Переданный фискальный документ отобразится в личном кабинете владельца ККТ.

Если фискальный документ не отобразился в личном кабинете владельца ККТ, а все предыдущие проверки (проверка сетевой доступности, проверка корректности регистрационных данных ККТ) были успешными, необходимо обратиться в службу технической поддержки ОФД-Я по емейлу <u>help@ofd-ya.ru</u> и сообщить о проблеме с указанием:

- сути проблемы.

- номера договора и ИНН клиента.
- вложить в письмо карточку регистрации ККТ в ФНС и отчет о регистрации ККТ.
- РНМ проблемной кассы и заводских номеров ФН и ККТ (в текстовом виде).

- подтверждением проведения описанных выше проверок.

Версия: 22.03.2017

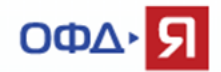

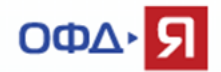

# 7. Проверка функционала передачи данных от ККТ (ККТ передаёт данные напрямую в локальную сеть - подключение Wi-Fi).

Для проверки функционала передачи данных нам понадобится компьютер с двумя сетевыми интерфейсами подключения. В нашем примере, мы используем ноутбук, имеющий выход в сеть Интернет через Ethernet (подключение витая пара) и Wi-Fi адаптер к которому будет подключаться ККТ.

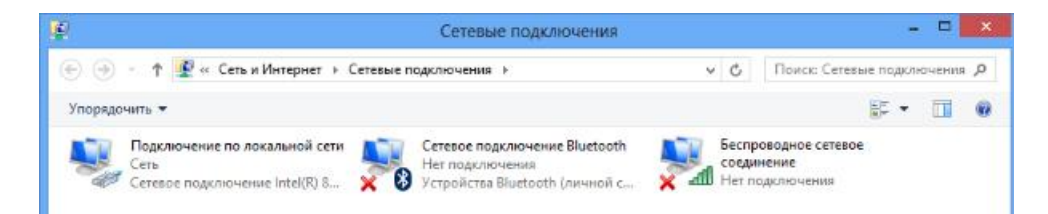

Нам потребуется создать сеть AD-hoc (компьютер - компьютер), беспроводную распределённую сеть, или, для удобства понимания, новую точку доступа, к которой мы и подключим нашу ККТ. Учтите, что не все адаптеры Wi-Fi поддерживают режим размещенной сети. Проверить достаточно просто. Запустите командую строку, от имени администратора, и выполните команду - *netsh wlan show drivers*. Если в данном пункте будет указано «да», то всё нормально, если «нет», то рекомендуем обновить драйверы Вашего Wi-Fi адаптера, или выбрать другое оборудование для проверки.

| Microsoft Windows [Version 10.                                              | 0.14393]                                                     |                                                         |  |  |  |  |  |  |
|-----------------------------------------------------------------------------|--------------------------------------------------------------|---------------------------------------------------------|--|--|--|--|--|--|
| c) Корпорация Майкрософт (Microsoft Corporation), 2016. Все права защищены. |                                                              |                                                         |  |  |  |  |  |  |
|                                                                             |                                                              |                                                         |  |  |  |  |  |  |
| C:\WINDOWS\system32>netsh wlan                                              | show drivers                                                 |                                                         |  |  |  |  |  |  |
|                                                                             |                                                              |                                                         |  |  |  |  |  |  |
| Имя интерфейса: Беспроводная с                                              | еть                                                          |                                                         |  |  |  |  |  |  |
| Лозйвер                                                                     | • Сетерой элэптер                                            | Pealtek BTI 8723A Wireless IAN 802 11n USB 2 0          |  |  |  |  |  |  |
| Произволитель                                                               | · Dealtek Semicon                                            | ductor Corp                                             |  |  |  |  |  |  |
| Производитель                                                               | <ul> <li>Realtek Semicon</li> <li>Popltok Semicon</li> </ul> | ductor Corp.                                            |  |  |  |  |  |  |
| Поставщик                                                                   | • 04 02 2016                                                 | ductor corp.                                            |  |  |  |  |  |  |
| Дата                                                                        | : 04.05.2010                                                 |                                                         |  |  |  |  |  |  |
| версия                                                                      | : 1027.4.630.2015                                            |                                                         |  |  |  |  |  |  |
| INF-файл                                                                    | : ????                                                       |                                                         |  |  |  |  |  |  |
| Тип                                                                         | : Собственный дра                                            | йвер Wi-Fi                                              |  |  |  |  |  |  |
| Поддерживаемые типы                                                         |                                                              |                                                         |  |  |  |  |  |  |
| радиомодулей                                                                | : 802.11n 802./1b                                            | S 2.11g                                                 |  |  |  |  |  |  |
| Поддерживается режим FIPS                                                   | 140-2:Yes                                                    |                                                         |  |  |  |  |  |  |
| Защита кадров управления о                                                  | 02.11 <sup>м</sup> поддержива                                | ется: да                                                |  |  |  |  |  |  |
| Поддержка размещенной сети                                                  | : да                                                         |                                                         |  |  |  |  |  |  |
| методы проверки подлинност                                                  | и и шнфрования, п                                            | юддерживаемые в режиме инфраструктуры (infrastructure): |  |  |  |  |  |  |
|                                                                             | Открыть                                                      | Нет                                                     |  |  |  |  |  |  |
|                                                                             | WPA2-Personal                                                | CCMP                                                    |  |  |  |  |  |  |
|                                                                             | Открыть                                                      | WEP-40bit                                               |  |  |  |  |  |  |
|                                                                             | Открыть                                                      | WEP 104-разрядный                                       |  |  |  |  |  |  |
|                                                                             | Открыть                                                      | WEP                                                     |  |  |  |  |  |  |
|                                                                             | WPA-Enternrise                                               | тктр                                                    |  |  |  |  |  |  |

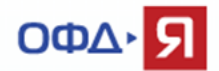

Создаём новую точку доступа.

netsh wlan set hostednetwork mode=allow ssid="имя\_cemu" key="пароль\_к\_cemu" В нашем примере: «имя\_ceти» - «KKT-OFD», «пароль к сети» - «123456789».

C:\WINDOWS\system32>netsh wlan set hostednetwork mode=allow ssid="KKT-OFD" key="123456789" Режим размещенной сети разрешен в службе беспроводной сети.

Запускаем новую точку доступа.

netsh wlan start hostednetwork

C:\WINDOWS\system32>netsh wlan start hostednetwork Размещенная сеть запущена.

Проверяем новую точку доступа.

netsh wlan show hostednetwork

| C:\WINDOWS\system32>netsh wlan show hostednetwork                                |                                                                                     |  |  |  |  |  |  |
|----------------------------------------------------------------------------------|-------------------------------------------------------------------------------------|--|--|--|--|--|--|
| Параметры размещенной                                                            | сети                                                                                |  |  |  |  |  |  |
| Режим<br>Имя идентификатора<br>Максимальное колич<br>Проверка подлиннос<br>Шифр: | : разрешен<br>SSID : "KKT-OFD"<br>ество клиентов : 100<br>ти: WPA2-Personal<br>CCMP |  |  |  |  |  |  |
| Состояние размещенной                                                            | сети                                                                                |  |  |  |  |  |  |
| Состояние<br>BSSID<br>Тип радиомодуля<br>Канал<br>Число клиентов                 | : Запущено<br>: 20:16:d8:be:0c:f6<br>: 802.11n<br>: 1<br>: 0                        |  |  |  |  |  |  |

В Сетевых подключениях мы можем увидеть новый адаптер.

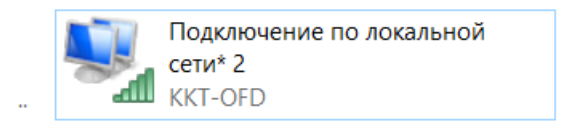

Переходим к настройкам ір адресов.

Необходимо разрешить общий доступ на сетевом адаптере (в свойствах адаптера), который имеет выход в сеть Интернет (в нашем примере для сетевой карты ноутбука) для нового адаптера (в нашем случае «Подключение по локальной сети\* 2»). Выполняется аналогично п. 6 настоящего документа.

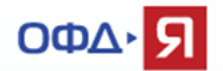

Настройте сетевую карту ноутбука, используя адрес из другой подсети, отличной от адреса подключения вновь созданного сетевого адаптера (в нашем примере «Подключение по локальной сети\* 2»).

В нашем примере:

Сетевая карта (выход в интернет) - ір адрес 192.168.10.100, маска 255.255.255.0, шлюз 192.168.10.1

Можно использовать динамический адрес. Уточните данные конкретного подключения у Вашей службы IT поддержки.

| Свойства: IP версии 4 (TCP/IPv4)                                                                                                    | ×                |  |  |  |  |  |  |  |
|----------------------------------------------------------------------------------------------------|------------------|--|--|--|--|--|--|--|
| Общие                                                                                                    |                  |  |  |  |  |  |  |  |
| Параметры IP можно назначать автоматически, если сеть<br>поддерживает эту возможность. В противном случае узнайте<br>параметры IP у сетевого администратора. |                  |  |  |  |  |  |  |  |
| О Получить IP-адрес автоматичес                                                                                                    | ки               |  |  |  |  |  |  |  |
| Оспользовать следующий IP-ад                                                                                                    | pec:             |  |  |  |  |  |  |  |
| IP-адрес:                                                                                                    | 192.168.10.100   |  |  |  |  |  |  |  |
| Маска подсети:                                                                                                    | 255.255.255.0    |  |  |  |  |  |  |  |
| Основной шлюз:                                                                                                    | 192.168.10.1     |  |  |  |  |  |  |  |
| О Получить адрес DNS-сервера ав                                                                                                    | зтоматически     |  |  |  |  |  |  |  |
| • Использовать следующие адре                                                                                                    | ca DNS-серверов: |  |  |  |  |  |  |  |
| Предпочитаемый DNS-сервер:                                                                                                    | 192.168.10.1     |  |  |  |  |  |  |  |
| Альтернативный DNS-сервер:                                                                                                    |                  |  |  |  |  |  |  |  |
| Подтвердить параметры при выходе Дополнительно                                                                                                    |                  |  |  |  |  |  |  |  |
|                                                                                                    | ОК Отмена        |  |  |  |  |  |  |  |

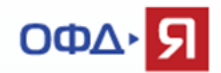

Вновь созданный адаптер «Подключение по локальной сети\* 2»:

Ір адрес 192.168.50.1, маска 255.255.255.0, поле шлюз оставляем пустым.

| Свойства: IP версии 4 (TCP/IPv4)                                                                                                    | ×                |  |  |  |  |  |  |  |
|----------------------------------------------------------------------------------------------------|------------------|--|--|--|--|--|--|--|
| Общие                                                                                                    |                  |  |  |  |  |  |  |  |
| Параметры IP можно назначать автоматически, если сеть<br>поддерживает эту возможность. В противном случае узнайте<br>параметры IP у сетевого администратора. |                  |  |  |  |  |  |  |  |
| ○Получить IP-адрес автоматиче                                                                                                    | ски              |  |  |  |  |  |  |  |
| <ul> <li>Использовать следующий IP-ад</li> </ul>                                                                                                    | apec:            |  |  |  |  |  |  |  |
| IP-адрес:                                                                                                    | 192.168.50.1     |  |  |  |  |  |  |  |
| Маска подсети:                                                                                                    | 255.255.255.0    |  |  |  |  |  |  |  |
| Основной шлюз:                                                                                                    |                  |  |  |  |  |  |  |  |
| Получить адрес DNS-сервера а                                                                                                    | втоматически     |  |  |  |  |  |  |  |
| • Использовать следующие адре                                                                                                    | са DNS-серверов: |  |  |  |  |  |  |  |
| Предпочитаемый DNS-сервер:                                                                                                    | 192.168.50.1     |  |  |  |  |  |  |  |
| Альтернативный DNS-сервер:                                                                                                    | · · ·            |  |  |  |  |  |  |  |
| Подтвердить параметры при выходе Дополнительно                                                                                                    |                  |  |  |  |  |  |  |  |
|                                                                                                    | ОК Отмена        |  |  |  |  |  |  |  |

Наша новая точка доступа (в нашем примере ККТ-OFD с паролем 123456789) настроена и готова к использованию.

Настройте сетевой интерфейс ККТ, используя документацию производителя ККТ, для передачи данных.

В нашем примере используется адрес 192.168.50.50 (должен быть в той же подсети, что и сетевой адрес адаптера «Подключение по локальной сети\* 2».

Ір адрес 192.168.50.50, маска 255.255.255.0, шлюз 192.168.50.1, dns (если требуется) 192.168.50.1

Подключите ККТ к новой точке доступа «ККТ-OFD», используя документацию производителя ККТ. Ваша ККТ готова передавать данные в ОФД-Я.

Для проверки ККТ, настроенной для передачи данных через Wi-Fi подключение, нам понадобится любая из доступных программ для отслеживания сетевой активности. Рассмотрим на примере программы Wireshark.

Скачать программу Wireshark можно здесь.

Скачайте и установите программу Wireshark.

Версия: 22.03.2017

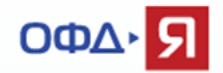

Выберите интерфейс, по которому Ваш компьютер подключен к сети Интернет. В нашем примере – сетевая карта (выход в интернет).

| The Wireshark Network Analyzer — 🗖 |                                                                                                    |                       |               |                  |                           |        |          |                | ×    |
|------------------------------------|----------------------------------------------------------------------------------------------------|-----------------------|---------------|------------------|---------------------------|--------|----------|----------------|------|
| File                               | Edit View Go                                                                                                    | Capture Analyze       | e Statistics  | Telephony        | Wireless                  | Tools  | Help     |                |      |
|                                    | I 🖉 🛞 📜 🛅                                                                                                    | × 6   3 🔅             | • 🖺 🕌         | 坐 📃 📃            | $\oplus$ $\bigcirc$ $\in$ |        |          |                |      |
| Ap                                 | ply a display filter <c< td=""><td>Ctrl-/&gt;</td><td></td><td></td><td></td><td></td><td><b>→</b></td><td>Expression</td><td>+</td></c<> | Ctrl-/>               |               |                  |                           |        | <b>→</b> | Expression     | +    |
|                                    |                                                                                                    |                       |               |                  |                           |        |          |                |      |
|                                    |                                                                                                    |                       |               |                  |                           |        |          |                |      |
|                                    | Welcome to V                                                                                                    | Vireshark             |               |                  |                           |        |          |                |      |
|                                    | Capture                                                                                                    |                       |               |                  |                           |        |          |                |      |
|                                    | using this filter:                                                                                                    | Enter a capture       | filter        |                  |                           |        |          | *              |      |
|                                    | Local Area Con                                                                                                    | nection 12            |               |                  |                           |        |          |                |      |
|                                    | Ethernet                                                                                                    | Ν                     | M_            |                  |                           |        |          |                |      |
|                                    | Bluetooth Netw                                                                                                    | vork Connection       |               |                  |                           |        |          |                |      |
|                                    | Wi-Fi                                                                                                    | ^                     | ~N            |                  |                           |        |          |                |      |
|                                    |                                                                                                    |                       |               |                  |                           |        |          |                |      |
|                                    | Learn                                                                                                    |                       |               |                  |                           |        |          |                |      |
|                                    | User's Guide · Wiki · Questions and Answers · Mailing Lists                                                                               |                       |               |                  |                           |        |          |                |      |
|                                    | You are running V                                                                                                    | Vireshark 2.2.4 (v2.2 | .4-0-gcc3dc1b | ). You receive a | utomatic up               | dates. |          |                |      |
|                                    |                                                                                                    |                       |               |                  |                           |        |          |                |      |
| Z                                  | Ready to load or captur                                                                                                    | re                    |               |                  | No Pack                   | ets    |          | Profile: Defau | lt 🔡 |

Создайте дополнительный фильтр, как показано ниже.

Содержимое фильтра - ip host 91.107.67.212

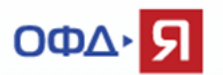

|                                                                                                    | The Wireshark Network Analyzer                                                                                                    | - 🗆 🗙                                    |
|----------------------------------------------------------------------------------------------------|----------------------------------------------------------------------------------------------------|------------------------------------------|
| File Edit View Go Captur                                                                                                    | e Analyze Statistics Telephony Wireless Tools Help                                                                                                    |                                          |
|                                                                                                    | i 🔍 🖛 🔿 🖭 Tr 🖉 🥃 📃 🔍 Q. Q. II                                                                                                    |                                          |
| Apply a display filter < Ctrl-/                                                                                                    | >                                                                                                    | Expression +                             |
| Welcome<br>Captur<br>using this<br>Wi-Fi<br>Ethernet<br>Bluetooth<br>Local Area                                                                                                    | e<br>filter filter a capture filter<br>Save this filter<br>Manage Capture Filters<br>Networ<br>Conner<br>Ethernet address 00:00:5e:00:53:00: ether host 00:<br>Ethernet type 0x0806 (ARP): ether proto 0x0806<br>No Broadcast and no Multicast: not broadcast and<br>No ARP: not arp | *)<br>:00:5e:00:53:00<br>d not multicast |
|                                                                                                    | . IPv4 onlv: ip                                                                                                    |                                          |
| 4                                                                                                    | Wireshark · Capture Filters                                                                                                    | Х X                                      |
| Name<br>Ethernet type 0x0806 (ARP)<br>No Broadcast and no Multic<br>No ARP<br>IPv4 only<br>IPv4 address 192.0.2.1<br>IPv6 only<br>IPv6 address 2001:db8::1<br>IPX only<br>TCP only<br>UDP only<br>TCP or UDP port 80 (HTTP)<br>HTTP TCP port (80)<br>No ARP and no DNS<br>Non-HTTP and non-SMTP to | Filter<br>ether proto 0x0806<br>not broadcast and not multicast<br>not arp<br>ip<br>host 192.0.2.1<br>ip6<br>host 2001:db8::1<br>ipx<br>tcp<br>udp<br>port 80<br>tcp port http<br>not arp and port not 53<br>syfrom www.wireshark.org                                                | st www.wireshark.org                     |
| Любое название фильтра                                                                                                    | ip host 91.107.67.212                                                                                                    | ✓                                        |
| + - 5                                                                                                    |                                                                                                    | ОК Отмена Справка                        |

Выберите из списка созданный фильтр и запустите программу.

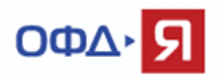

|      |                                                                                                    |                                                                 |                                |           | The \                         | Niresharl  | k Network | Analyzer                  |       |      |       | _ □         | x |
|------|----------------------------------------------------------------------------------------------------|-----------------------------------------------------------------|--------------------------------|-----------|-------------------------------|------------|-----------|---------------------------|-------|------|-------|-------------|---|
| File | Edit                                                                                                    | View                                                            | Go                             | Capture   | Analyze                       | Statistics | Telephony | Wireless                  | Tools | Help | _     |             |   |
|      |                                                                                                    | 0                                                               |                                | X Z       | ۹ 🗰 🖷                         | 2 😤 🕌      | •         | $\oplus$ $\bigcirc$ $\in$ |       |      |       |             |   |
| Ap   | oply a di                                                                                                    | splay filte                                                     | r <                            | Ctrl-/>   |                               |            |           |                           |       |      |       | Expression. | + |
| 1    |                                                                                                    | Welcom<br>aptur<br>using this<br>ocal Are<br>thernet<br>luctoot | e to<br>re<br>s filter<br>a Co | Wireshark | xt 91.107.67<br>12<br>hection | .212<br>   |           |                           |       |      |       | •           |   |
| Ž    | Learn<br>User's Guide · Wiki · Questions and Answers · Mailing Lists<br>You are running Wireshark 2.2.4 (v2.2.4-0-gcc3dc1b). You receive automatic updates.<br>✓ Ready to load or capture No Packets Profile: Default |                                                                 |                                |           |                               |            |           |                           |       |      | fault |             |   |

Пробейте любой чек на ККТ или откройте / закройте смену, для создания фискального документа, требующего передачи в ОФД.

сли ККТ настроена правильно и передаёт данные, то Вы увидите передачу данных от ККТ в ОФД по адресу 91.107.67.212 и порту 7779 (для тестового контура 7790).

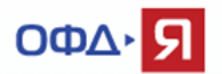

|      |                                                                      | Cap                      | oturing from Wi-Fi (ip ho | ost 91.107.6 | 57.212)                    | _ 🗆 🗙                |  |  |  |  |  |
|------|----------------------------------------------------------------------|--------------------------|---------------------------|--------------|----------------------------|----------------------|--|--|--|--|--|
| File | e Edit View Go Ca                                                    | pture Analyze Statistics | Telephony Wireless Too    | ls Help      |                            |                      |  |  |  |  |  |
|      | / <b>I</b> 🖉 🐵   ]. 🖹 🖄 🙆   9, 👄 👄 🖀 🛧 👱 🧮 🗐 🔍 9, 9, 9, 11           |                          |                           |              |                            |                      |  |  |  |  |  |
| ,    | Apply a display filter < Ctrl-/>                                     |                          |                           |              |                            |                      |  |  |  |  |  |
| No.  | Time                                                                 | Source                   | Destination               | Protocol     | Length Info                | ^                    |  |  |  |  |  |
|      | 1 0.000000                                                           | 192.168.10.100           | 91.107.67.212             | TCP          | 58 62985 → 7779 [S         | SYN] Seq=0 Win=5840  |  |  |  |  |  |
|      | 2 0.011761                                                           | 91.107.67.212            | 192.168.10.100            | TCP          | 58 7779 → 62985 [S         | SYN, ACK] Seq=0 Ack  |  |  |  |  |  |
|      | 3 0.017527                                                           | 192.168.10.100           | 91.107.67.212             | TCP          | 54 62985 → 7779 [A         | ACK] Seq=1 Ack=1 Wi… |  |  |  |  |  |
|      | 4 0.125262                                                           | 192.168.10.100           | 91.107.67.212             | TCP          | 396 62985 → 7779 [P        | SH, ACK] Seq=1 Ack   |  |  |  |  |  |
|      | 5 0.128837                                                           | 91.107.67.212            | 192.168.10.100            | TCP          | 54 7779 → 62985 [A         | ACK] Seq=1 Ack=343   |  |  |  |  |  |
|      | 6 0.131739                                                           | 91.107.67.212            | 192.168.10.100            | TCP          | 54 7779 → 62985 [F         | IN, ACK] Seq=1 Ack   |  |  |  |  |  |
|      | 7 0.132648                                                           | 192.168.10.100           | 91.107.67.212             | TCP          | 54 62985 → 7779 [A         | ACK] Seq=343 Ack=2   |  |  |  |  |  |
|      | 8 0.238665                                                           | 192.168.10.100           | 91.107.67.212             | TCP          | 54 62985 → 7779 [F         | IN, ACK] Seq=343 A   |  |  |  |  |  |
|      | 9 0 2/26/5                                                           | 91 107 67 212            | 192 168 10 100            | тср          | <u>5/1 7779 → 62985 [Δ</u> | CK1 Sea-2 Ack-3//    |  |  |  |  |  |
| ⊳    | Frame 1: 58 bytes                                                    | on wire (464 bits),      | 58 bytes captured (464    | 4 bits) on   | interface 0                |                      |  |  |  |  |  |
| ⊳    | Ethernet II, Src:                                                    | HonHaiPr_1b:a8:44 (c     | 0:18:85:1b:a8:44), Dst    | t: D-LinkIr  | _75:46:66 (10:62:eb:7      | 5:46:66)             |  |  |  |  |  |
| ⊳    | Internet Protocol Version 4, Src: 192.168.10.100, Dst: 91.107.67.212 |                          |                           |              |                            |                      |  |  |  |  |  |
| ⊳    | Transmission Contr                                                   | ol Protocol, Src Por     | t: 62985, Dst Port: 7     | 779, Seq: 0  | ), Len: 0                  |                      |  |  |  |  |  |
|      |                                                                      |                          |                           |              |                            |                      |  |  |  |  |  |
|      |                                                                      |                          |                           |              |                            |                      |  |  |  |  |  |
|      |                                                                      |                          |                           |              |                            |                      |  |  |  |  |  |

Переданный фискальный документ отобразится в личном кабинете владельца ККТ.

Если фискальный документ не отобразился в личном кабинете владельца ККТ, а все предыдущие проверки (проверка сетевой доступности, проверка корректности регистрационных данных ККТ) были успешными, необходимо обратиться в службу технической поддержки ОФД-Я по емейлу <u>help@ofd-ya.ru</u> и сообщить о проблеме с указанием:

- сути проблемы.

- номера договора и ИНН клиента.
- вложить в письмо карточку регистрации ККТ в ФНС и отчет о регистрации ККТ.
- РНМ проблемной кассы и заводских номеров ФН и ККТ (в текстовом виде).

- подтверждением проведения описанных выше проверок.